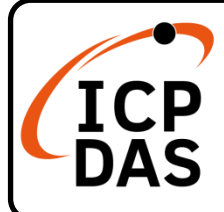

# IR-310-RM 快速上手指南

v1.4, Oct 2020

# 產品內容

除了本『快速上手指南』外,此產品內容還包括以下這些配件:

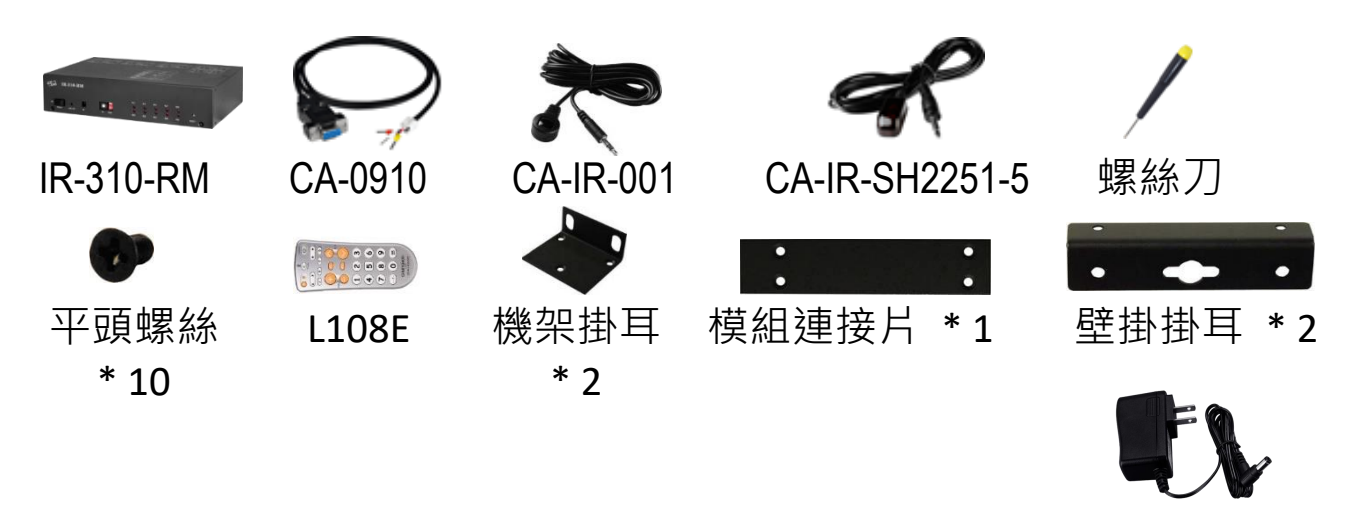

# 技術資源

UP0061D-12PA58G

如何在 ICP DAS 網站上搜索 driver、手冊和規格

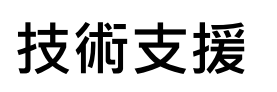

service@icpdas.com www.icpdas.com • 行動版網站

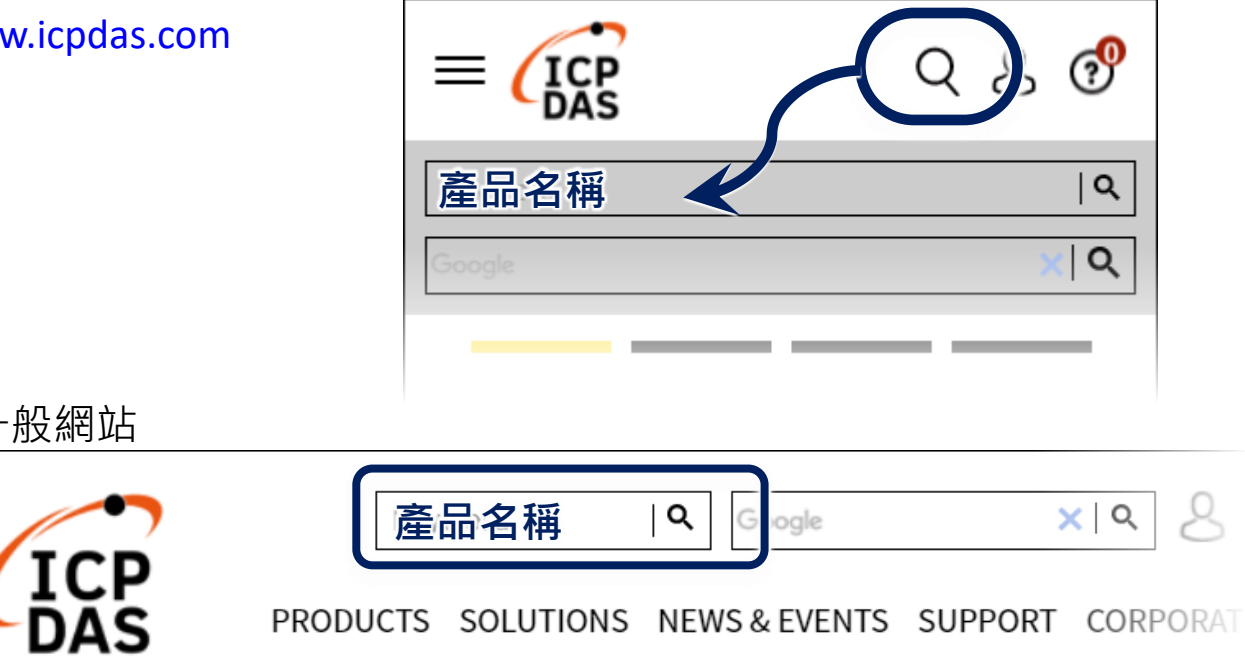

## 1. 序列埠 RS-232 接線

將 CA-0910 纜線連接至 RS-232 埠。

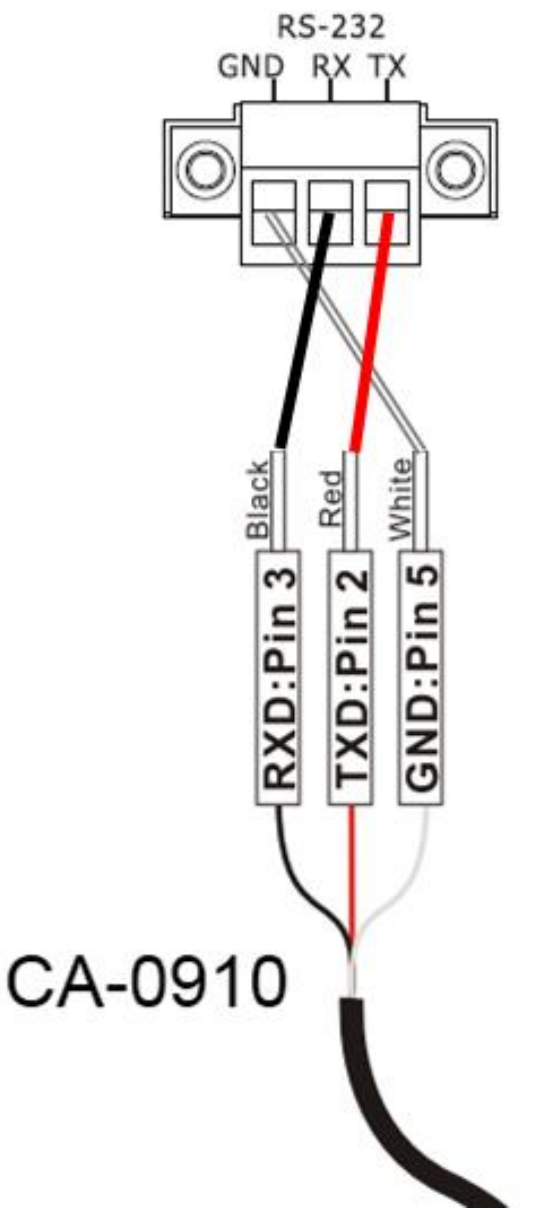

## 2. 紅外線介面接線

IR Input 插座請使用紅外線訊號接收纜線 CA-IR-001; IR Output 插座請使用紅外線訊號發射纜線 CA-IR-SH2251-5。

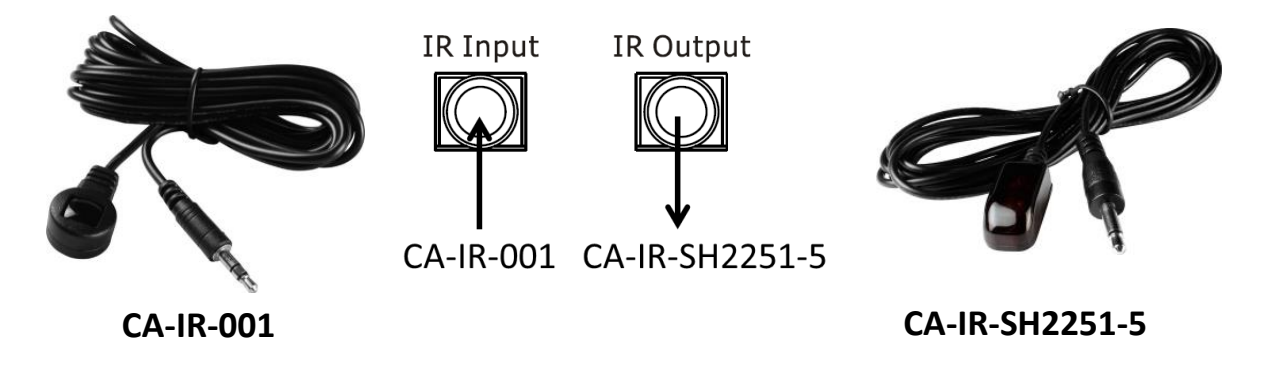

# 3. 旋轉與指撥開關

請確認旋轉開關在 ID = 1,指撥開關在 Normal 位置。

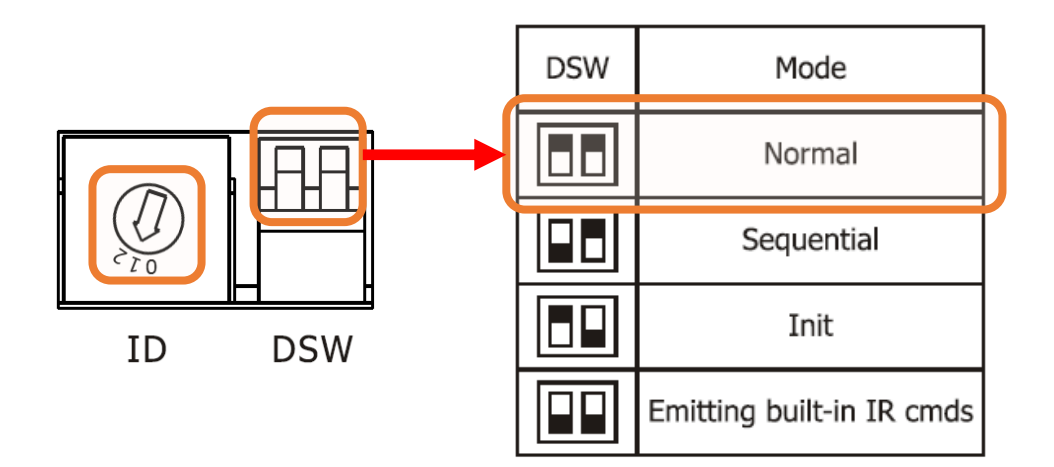

### 4. 連接電源

IR-310-RM 只使用+12 VDC 的工作電壓,電源輸入點在外殼後方,可使用隨附的電源供應器 UP0061D-12PA58G 提供電源。

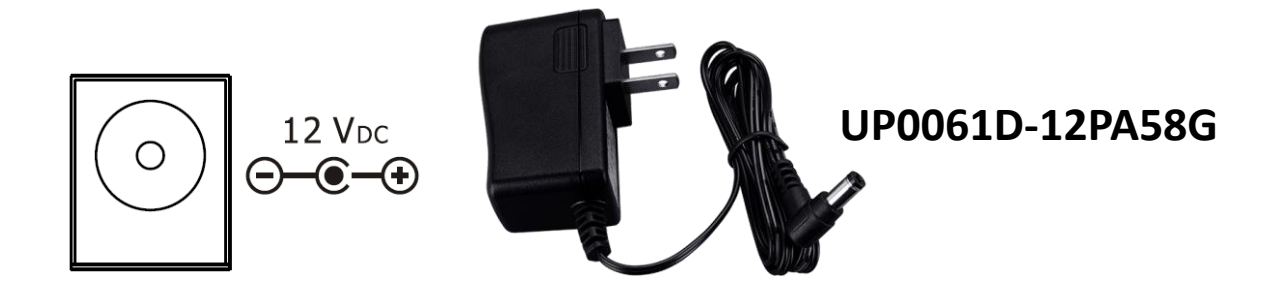

# 5. 安裝 IR 工具軟體

請至產品網頁取得 IR Utility 安裝檔案 IR\_Util\_Setup\_v#\_#\_#\_#. zip。安 裝完畢後,開啟 IR Utility。

## 6. 與模組連接通訊

在 IR utility 起始主畫面的「Module」下拉式方塊選擇 IR-310-RM, COM Port 選擇電腦與模組連接的序列埠,並選擇通訊預設值: Baud rate = 9600 bps、Parity = None、Data bits = 8、Stop bits = 1、Modbus Net ID = 1, 按下「Connect」按鈕開啟 COM 埠通訊, 進入 IR-310-RM utility 主視窗。

| IR Utility - v1.0.0.0 |             |                |  |  |
|-----------------------|-------------|----------------|--|--|
| About                 |             |                |  |  |
| Module:               | IR-310-RM 🗸 | ]              |  |  |
| COM Port:             | COM5 🗸      |                |  |  |
| Baud Rate:            | 9600 🗸      | Connect        |  |  |
| Parity:               | None 👻      | Connect        |  |  |
| Data Bits:            | 8 👻         |                |  |  |
| Stop Bits:            | 1 .         | Open Interface |  |  |
| Net ID:               | 1 •         | ]              |  |  |
|                       |             |                |  |  |

# 7. 檢視與測試繼電器輸出

建立連線後,Relay Output 區域會顯示目前 IR-310-RM 繼電器通道的狀態。滑鼠指標點擊顯示狀態的大圓形,可改變繼電器 ON(NO)/OFF(NC) 狀態。

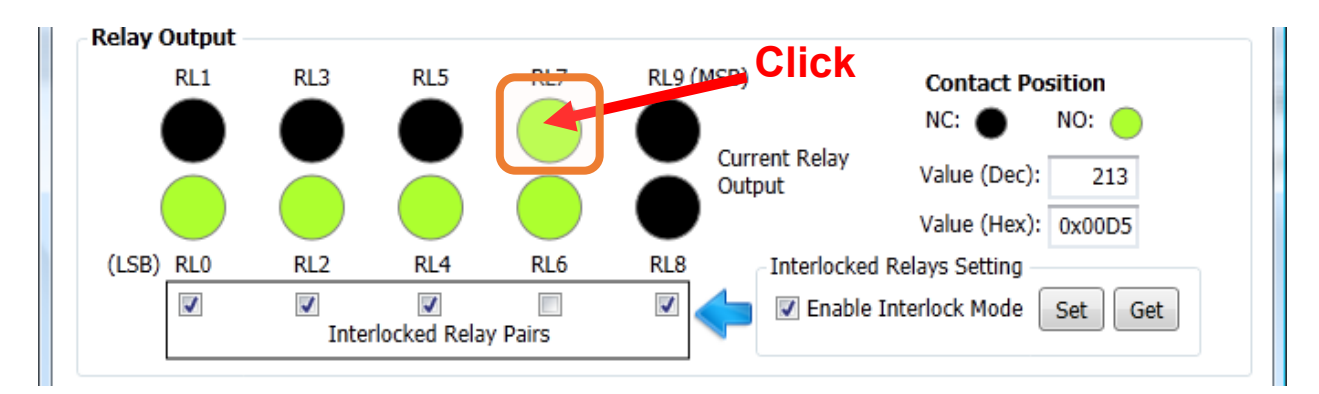

### 8. IR 遙控繼電器狀態

請使用紅外線學習型遙控器(例如隨附之L108E)學習IR-310-RM 之遙控命 令。

#### 8.1 使用 L108E 進行測試

IR 學習型遙控器 L108E 已經預先學習 12 組 IR 遙控命令(下表),可遙控 站號(Net ID)為 1 的 IR-310-RM。若模組設定不同站號,則須重新學習遙 控命令。

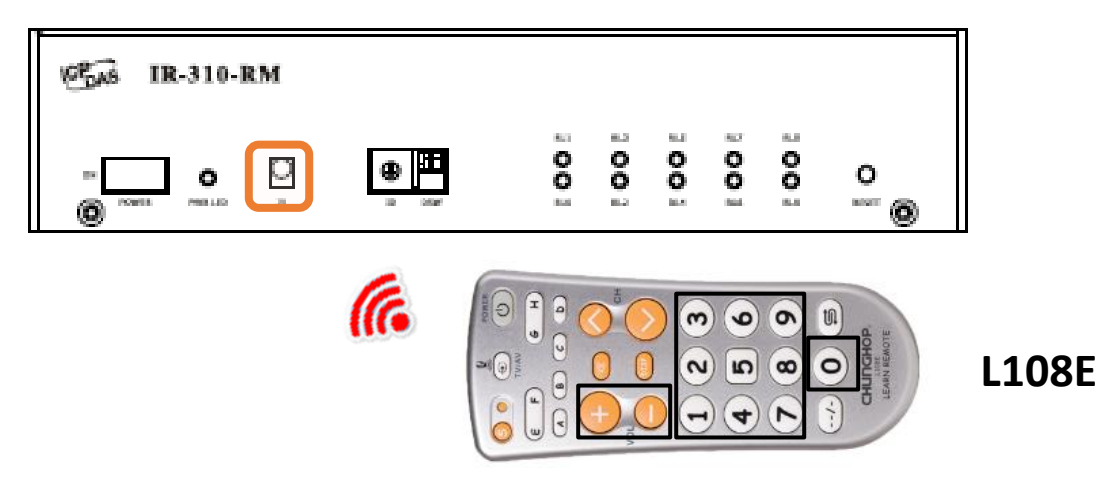

| 按鍵 | IR 命令號碼#              | 按鍵 | IR 命令號碼#              |  |  |
|----|-----------------------|----|-----------------------|--|--|
| +  | #192 (10 relays ON)   | 4  | #198 (RL4 ON, 其餘 OFF) |  |  |
| -  | #193 (10 relays OFF)  | 5  | #199 (RL5 ON, 其餘 OFF) |  |  |
| 0  | #194 (RL0 ON, 其餘 OFF) | 6  | #200 (RL6 ON, 其餘 OFF) |  |  |
| 1  | #195 (RL1 ON, 其餘 OFF) | 7  | #201 (RL7 ON, 其餘 OFF) |  |  |
| 2  | #196 (RL2 ON, 其餘 OFF) | 8  | #202 (RL8 ON, 其餘 OFF) |  |  |
| 3  | #197 (RL3 ON, 其餘 OFF) | 9  | #203 (RL9 ON, 其餘 OFF) |  |  |

表:L108E 預設已學習 IR 命令按鍵列表

關於內建 IR 遙控命令,請參考 IR-310-RM 使用手冊之附錄 A

### 8.2 遙控器學習 IR 命令步驟

#### A. 將 IR-relay-states 下載至 IR-310-RM

- (1) 在「Relay States Corresponding to IR Cmds」區域進行 IR-relay-states 設定。滑鼠直接點選代表 10 繼電器(RL0 ~ RL9)狀態 之小圓形,會將繼電器狀態暫存於「IR Cmd No.」下拉式方塊項目中 (#=0~63),藉此規劃所需 IR 命令對應之繼電器狀態。小圓形之 ON/OFF 狀態代表繼電器狀態之 ON(Normally open)/OFF(Normally closed)。
- (2)「Set」按鍵:將目前「IR Cmd No. (= 0)」下拉式方塊 IR 命令項目之 IR-relay-states 下載至 IR-310-RM。

|       | Relay States Corresponding to IR Cmds          |  |
|-------|------------------------------------------------|--|
|       | IR Cmd No.: 0 - List Set Get Set All Get All   |  |
| Click | Click circles to change buffered relay states. |  |
|       | Value: 0x0018 Clear Clear All                  |  |

#### B. 發射供遙控器學習之 IR 命令

將 IR 訊號發射線 CA-IR-SH-2251-5 插入 IR-310-RM 之「IR Output」插座, CA-IR-SH-2251-5 發射頭對準 L108E 發射頭。接著按下「Emit IR Remote Commands」區域之「Emit IR Command」按鍵, IR-310-RM 便會發射 IR 遙控命令(針對選定的 Net ID)。請參考 L108E 隨附操作手冊了解如何學習遙控命令。

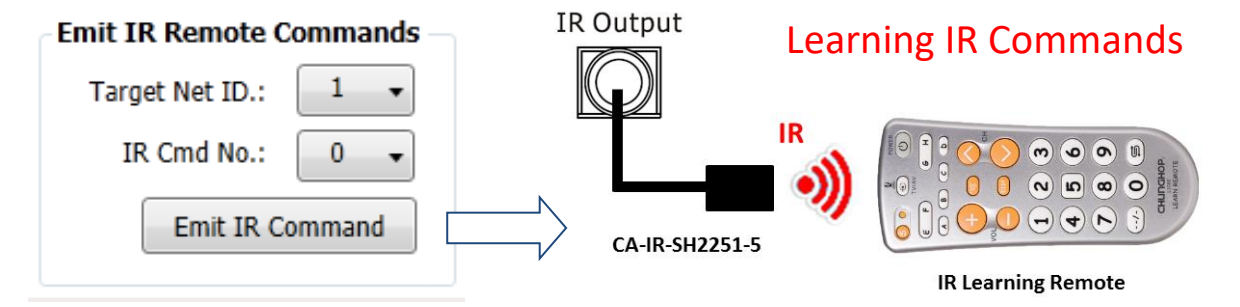

C. IR 遙控測試

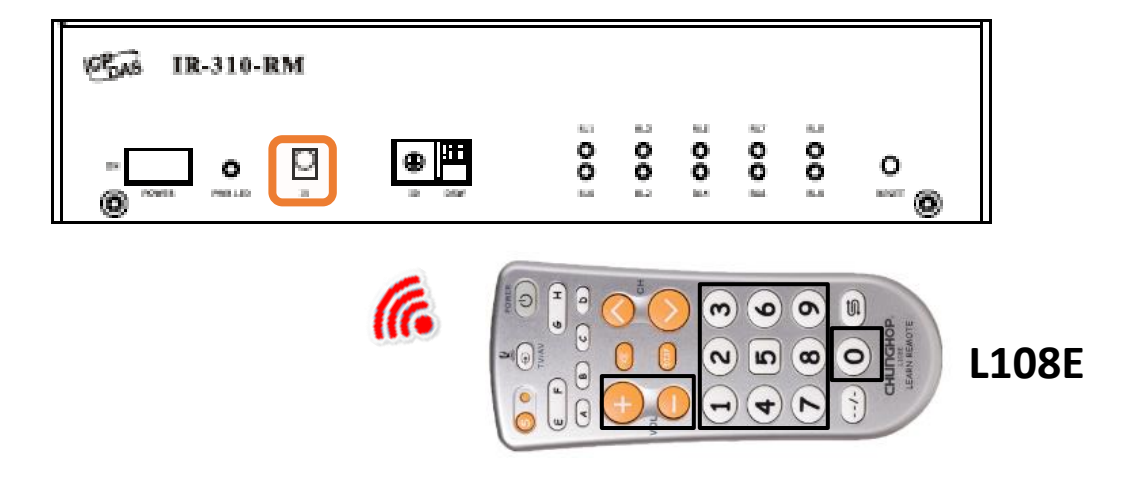

## 9. 機架安裝

盒裝內附2個機架掛耳可鎖於外殼左右二側,供機架環境使用。

GAS IR-310-RM 00 00 00 ◍ Ο 0 0 RESET 0

連接鐵片可連結 2 個 IR-310-RM,加上掛耳正好是 19 英时寬度,可便於 安置標準機架中。

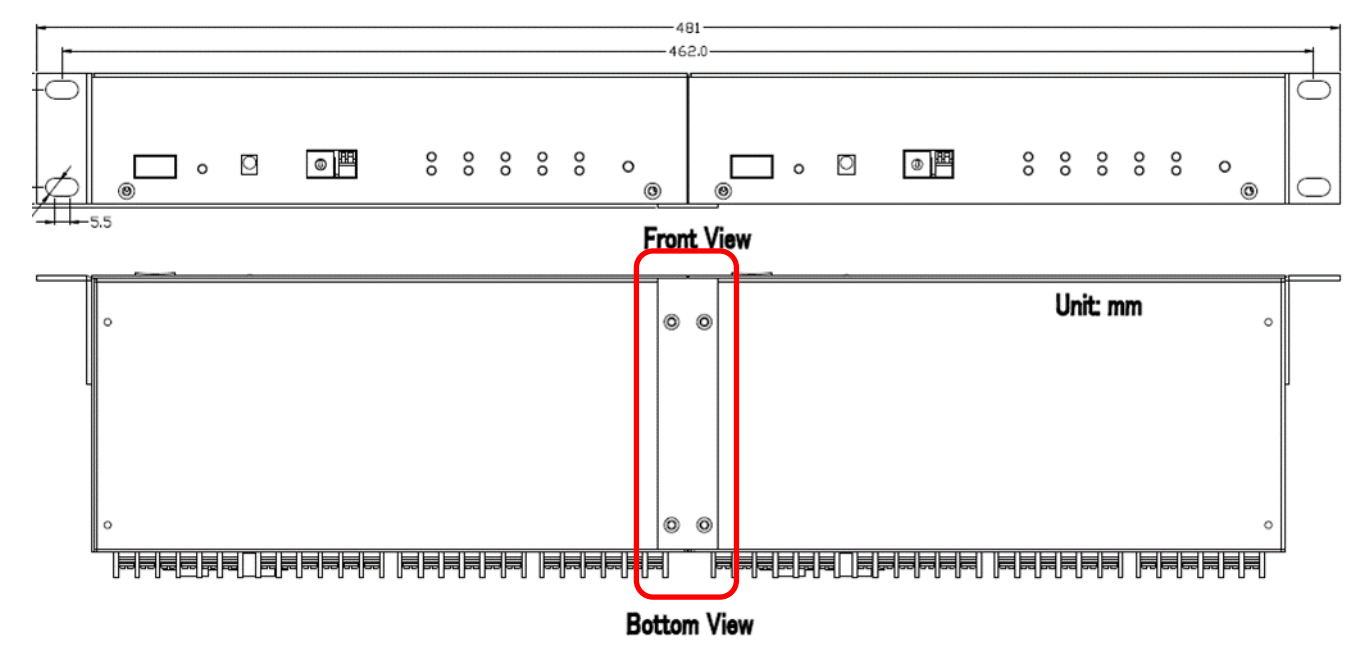

## 10. 壁掛安裝

盒裝內附2個壁掛掛耳可鎖於外殼左右二側,供壁掛環境使用。

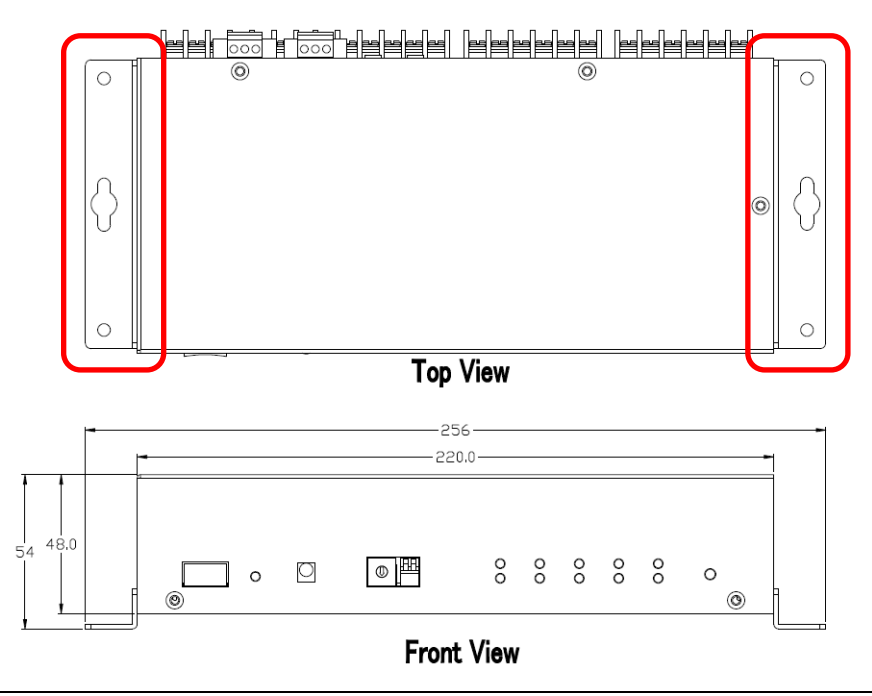